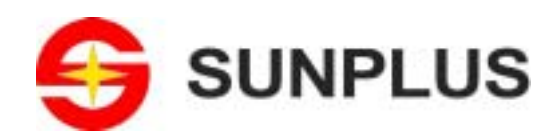

# WinLCD User Manual

V1.1 - Feb 18, 2004

19, Innovation Road 1 • Science-Based Industrial Park • Hsin-Chu • Taiwan • R.O.C. ☎ 886-3-578-6005 Ø 886-3-578-4418 🙀 www.sunplus.com.tw

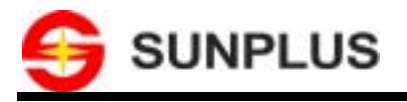

#### Important Notice

SUNPLUS TECHNOLOGY CO. reserves the right to change this documentation without prior notice. Information provided by SUNPLUS TECHNOLOGY CO. is believed to be accurate and reliable. However, SUNPLUS TECHNOLOGY CO. makes no warranty for any errors which may appear in this document. Contact SUNPLUS TECHNOLOGY CO. to obtain the latest version of device specifications before placing your order. No responsibility is assumed by SUNPLUS TECHNOLOGY CO. for any infringement of patent or other rights of third parties which may result from its use. In addition, SUNPLUS products are not authorized for use as critical components in life support systems or aviation systems, where a malfunction or failure of the product may reasonably be expected to result in significant injury to the user, without the express written approval of Sunplus.

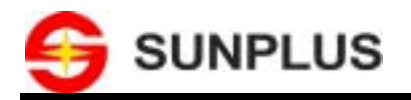

# Table of Content

### PAGE

| 1 | 1 INTRODUCTION      |                                               |  |  |  |
|---|---------------------|-----------------------------------------------|--|--|--|
| 2 | 2 INSTALLATION      |                                               |  |  |  |
|   | 2.1                 | System Requirement                            |  |  |  |
|   | 2.2                 | INSTALLATION                                  |  |  |  |
| 3 | 3 QUICK START       |                                               |  |  |  |
| 4 | LO                  | OKING THROUGH WINLCD COMPONENTS               |  |  |  |
|   | 4.1                 | DISPLAYING WINDOW                             |  |  |  |
|   | 4.2                 | Menus                                         |  |  |  |
| 5 | 5 APPLYING WINLCD   |                                               |  |  |  |
|   | 5.1                 | CREATING A NEW FILE/ OPENING AN EXISTING FILE |  |  |  |
|   | 5.2                 | SETTING FOR LCD IMAGE DISPLAYING              |  |  |  |
|   | 5.3                 | DISPLAYING LCD IMAGE                          |  |  |  |
| 6 | AC                  | CELERATOR                                     |  |  |  |
| 7 | 7 TECHNICAL SUPPORT |                                               |  |  |  |

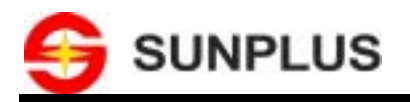

# **Revision History**

| Revision | Date       | Ву         | Remark         |
|----------|------------|------------|----------------|
| V1.0     | 2003.12.26 | Dongmei Li | First edition  |
| V1.1     | 2004.02.18 | Dongmei Li | Second edition |

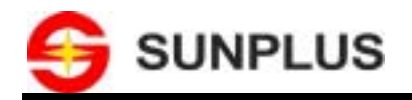

# **1** Introduction

Welcome **WinLCD**, a powerful tool authored from Sunplus, It features receiving LCD image data from USB port of LCD Emulator (refer to LCD Emulator user guide for details) and displaying LCD image. With this easy-to-use tool, you can view LCD image conveniently in your PC. The tool provides user-friendly interface, pull-down menus, short-cut keys, etc. This documentation will guide you through the **WinLCD** installation, quick start, command, and function usage. For individual product specification, please contact your **SUNPLUS** sales representatives for further request.

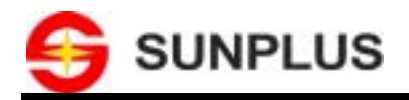

## 2 Installation

This chapter provides the information about **WinLCD** installation.

### 2.1 System Requirement

The tool of current version can be run on Windows98®, Windows2000® or WindowsXP®. The prepositional

minimum requirement in system is here:

CPU clock: 500 MHz

Capacity of memory: 64 MB

Capacity of Hard disk: 20 MB

USB 1.0 or later

DirectX 7.0 or later

### 2.2 Installation

Take the following steps, and you will install this tool on your computer:

1. Execute the installation file.

| InstallShield Wizard |                                                                                                    | × |
|----------------------|----------------------------------------------------------------------------------------------------|---|
|                      | Welcome to the InstallShield Wizard for WinLCD<br>The InstallShield® Wizard will install WinLCD on your<br>computer. To continue, click Next. | 4 |
|                      | Cancel Cancel                                                                                                    |   |

2. Follow the on-screen prompts, and the tool will be installed on your computer.

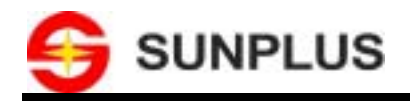

# 3 Quick Start

1. Please select [Start]  $\rightarrow$  [Program]  $\rightarrow$  [SUNPLUS]  $\rightarrow$  [WinLCD] and click "WinLCD" to start up the application.

A main interface will be shown as follows:

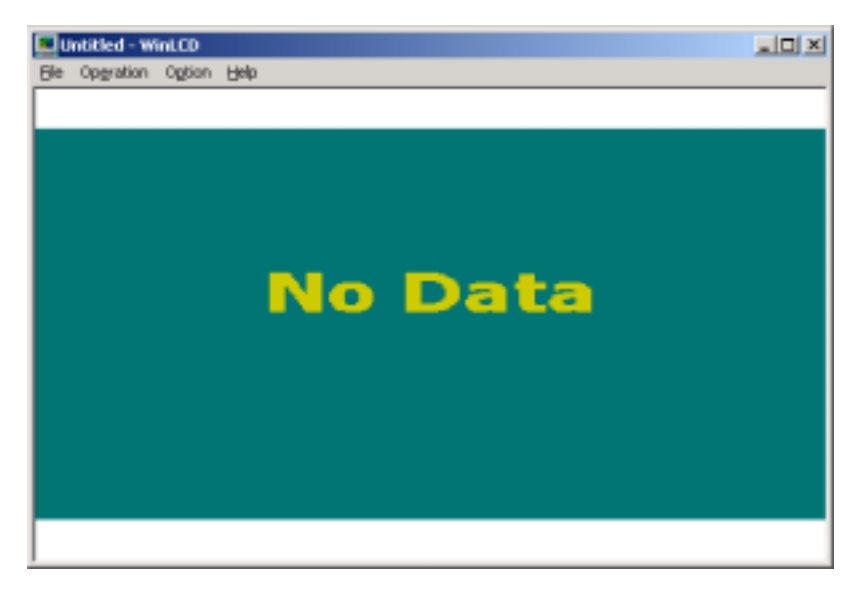

- 2. Click [File]  $\rightarrow$  [New] or [Open] to open a file, which includes some settings for LCD image displaying.
- 3. Click [**Option**]  $\rightarrow$  [**Setting**] to set certain information for LCD image displaying.
- 4. Click [**Operation**]  $\rightarrow$  [**Start**] to display LCD image.
- 5. Click [**Operation**]  $\rightarrow$  [**End**] to stop LCD image displaying.

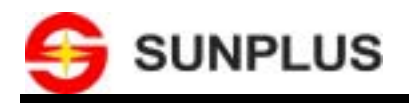

# 4 Looking Through WinLCD Components

The tool consists of two parts: Displaying window and Menus.

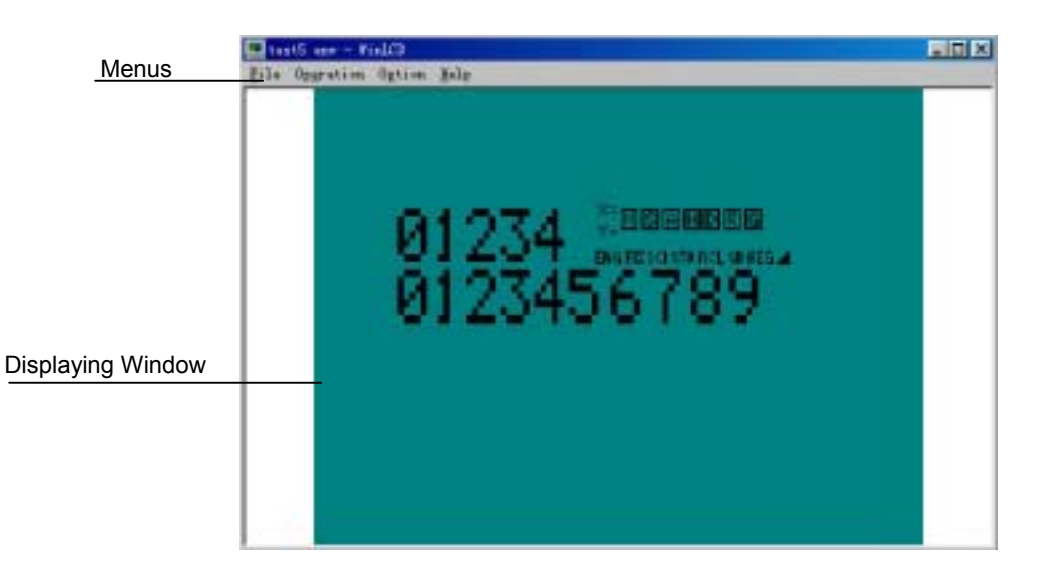

### 4.1 Displaying Window

This window will display LCD image received from USB port of LCD Emulator.

### 4.2 Menus

Four pull-down menus are included: File, Operation, Option, and Help.

### File

In this menu, you can create or open a file, which includes some settings for LCD image displaying, and exit from WinLCD for windows by pressing [Exit] command.

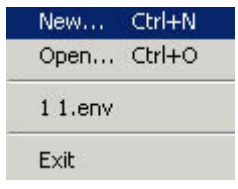

### Operation

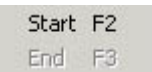

In this menu, select [Start] command to receive LCD image and display it, and select [End] to stop receiving and displaying.

© Sunplus Technology Co., Ltd.

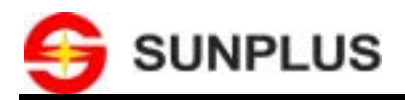

#### Option

| Full Screen   | F4 |
|---------------|----|
| Setting       | F5 |
| Always on top | F7 |

### Full Screen

The tool will be displayed in full screen mode.

### Setting:

Using this command, the settings for LCD image displaying will be finished.

### Always on top:

If this command is selected, the symbol  $\sqrt{}$  will appear on the left of this command, this application will always on the top of the **Window** of your PC.

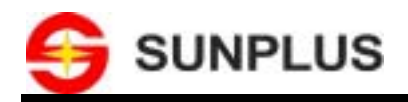

# 5 Applying WinLCD

Here is the best place for you to get some hands-on experience about using this tool.

### 5.1 Creating a New File/ Opening an Existing File

Before beginning to receive and display LCD image, you must create a new file (\*.env) by clicking [File]  $\rightarrow$  [New] or open an exist file (\*.env) by clicking [File ]  $\rightarrow$  [Open]. In the file (\*.env), the settings for LCD image displaying are included. These settings will be finished by pressing [Option]  $\rightarrow$  [Setting].

### 5.2 Setting for LCD Image Displaying

After creating or opening an env file, you can select [**Option**]  $\rightarrow$  [**Setting**] to display a new dialog box.

| Setting Dialog 🔀                                                                     |  |  |
|--------------------------------------------------------------------------------------|--|--|
| Direction                                                                            |  |  |
| LCD Layout<br>Full Dot Matrix<br>C Customer Define<br>Dispatcher File Path           |  |  |
|                                                                                      |  |  |
| Size<br>Com 80 Segment 160                                                           |  |  |
| LCD Controller Output Signal<br>C Analog (driver inside)  O Digital (driver outside) |  |  |
| Background Color                                                                     |  |  |
| Color Setting<br>Monochrome C Gray scale C Color                                     |  |  |
| Save Cancel                                                                          |  |  |

### Direction:

Rotate: The displayed picture will be rotated as follows:

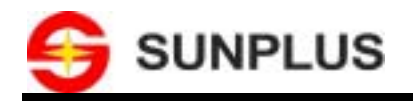

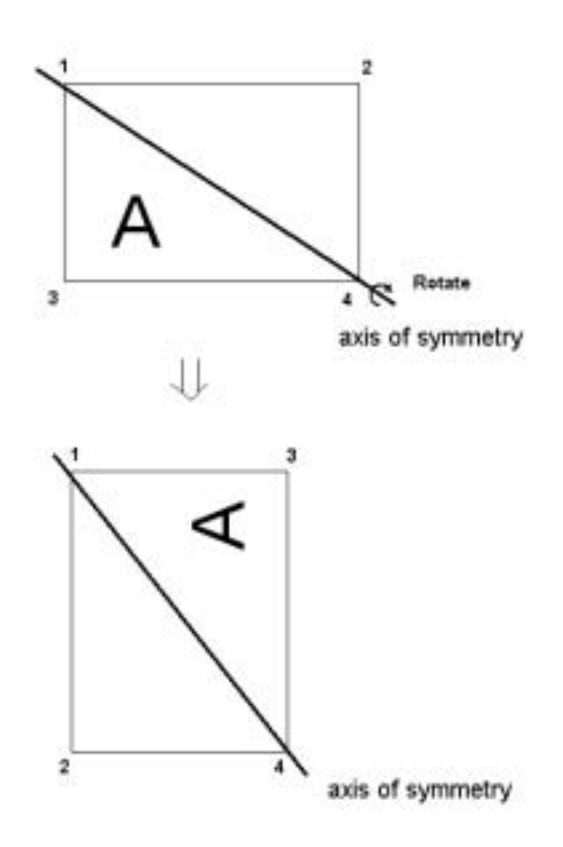

Flip: The displayed picture will be flipped vertically. Mirror: The displayed picture will be flipped horizontally. Notes:

1. The precedence of **Rotate** operation is higher than the other ones.

2. The combined selection among these three items is legal, and the initial setting is none of them is chosen.

### LCD Layout:

Full Dot Matrix: The LCD image data received from USB port will be displayed in Full Dot Matrix mode.

**Customer Define**: The LCD image data received from USB port will be displayed based on the information in dispatcher file. You can select the dispatcher file by pressing button on the **Dispatcher File Path** area.

Note that the initial setting is Full Dot Matrix.

### Option:

Size: The size of screen to display LCD image will be set here. The initial setting for Full Dot Matrix mode is: Com: 80, Seg: 160; the maximum is: Com: 320, Seg: 240. The initial setting for Customer Define mode is: Com: 64, Seg: 128; the maximum is: Com: 64, Seg: 128.

**LCD Controller Output Signal**: The format of each frame data for displaying will be selected: Analog (driver inside), and Digital (driver outside).

© Sunplus Technology Co., Ltd.

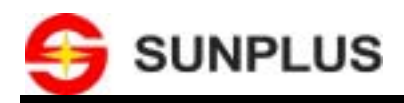

Backgroud Color: Click on color area to display a color palette. Here you can choose color for screen. The

| initial setting is bottle green. |                               |
|----------------------------------|-------------------------------|
| Color                            | <u>? ×</u>                    |
| Basic colors:                    |                               |
|                                  |                               |
|                                  |                               |
|                                  |                               |
|                                  |                               |
|                                  |                               |
|                                  |                               |
| Custom colors:                   |                               |
|                                  |                               |
|                                  | Hue: 175 Red: 54              |
|                                  | Sat: 153 Green: 23            |
| Define Custom Colors >>          | Color/Solid Lum: 60 Blue: 104 |
| OK Cancel                        | Add to Custom Colors          |

### Color Setting:

The color of the displayed picture will be selected: monochrome and gray scale. The initial setting is monochrome.

After you have finished settings, you can press [Save] on the dialog box to save settings in a file (\*.env).

### 5.3 Displaying LCD Image

Select [**Operation**]  $\rightarrow$  [**Start**] command to receive LCD image and display it, and select [**Operation**]  $\rightarrow$  [**End**] to stop receiving and displaying. When you start to display the image, the setting function in **Option** menu will be disabled.

When displaying LCD image, some prompt information will be shown:

1. Can't open the LCD Emulator device

Reason:

- LCD Emulator cannot be connected.
- The driver of LCD Emulator cannot be installed right.
- The driver of LCD Emulator cannot run normally.

#### 2. Set Com and segment fail!

Reason:

- LCD Emulator cannot run normally.
- The values of Com and Seg are error.

© Sunplus Technology Co., Ltd.

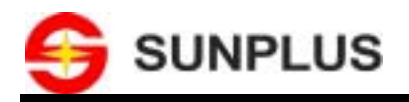

#### 3. Received Data is error

#### Reason:

- The received data of LCD Emulator is error.
- The values of Com and Seg are error.

### 4. The buffer of receiving data overflows

Reason:

- The received data of LCD Emulator is error.
- The values of Com and Seg are error.

### 5. Operation Timeout

Reason:

- Some operation cannot be finished in time during communication. Maybe LCD Emulator has no response.
- LCD Emulator cannot receive data accurately.

#### 6. Waiting

Reason: LCD Emulator is waiting for receiving data.

- 7. Can't create DirectDraw7 object
- 8. Please insure that DirectX7.0 or above version installed
- 9. Can't create DirectDrawInterface
- 10. Can't change the Cooperative Level
- 11. Can't change the fullscreen/window mode

When the prompt information 7 ~11 is occur, please check whether DirectX's installation is right.

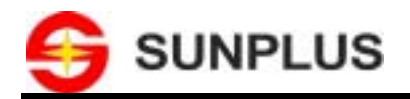

### PRELIMINARY WinLCD User Manual

# 6 Accelerator

| Ctrl+N  | New project             |
|---------|-------------------------|
| Ctrl +O | Open                    |
| F2      | Start                   |
| F3      | End                     |
| F4      | Full Screen             |
| F5      | Setting                 |
| F7      | Always on top           |
| ESC     | Cancel full-screen mode |
|         |                         |

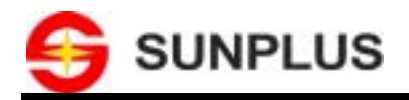

# 7 Technical Support

WinLCD is designed to use easily. However, on some occasion you may need some explanations or help with an

issue. In most cases, you can find the answer to your questions through on-line help inserted this tool. In addition,

you can get available support material around-the-clock at our website. .

For the furthermore technical support, you can contact with your Sunplus sales representatives.

Web Site Support:

http://www.sunplus.com.tw/service/fae/fae\_form.asp